#### Summaries of Update Procedures 更新程序摘要

- Download update program and request password from P & L Associates website 請於 P & L Associates 網頁下載更新程式及索取用以執行該更新程式的密 碼。
- Run "AMLUpdate.exe" at a designated computer 於指定電腦執行 "AMLUpdate.exe"。
  - a) update AML for CSA program 更新 AML for CSA 程式
  - b) update AML for CSA database 更新 AML for CSA 數據庫

#### A. Download Update Program 下載更新程式

 Visit our website http://www.plsoft.com/program-update-aml-for-csa/ to download CSA Expert update program and request password for execution. 請於本公司網頁 <u>http://www.plsoft.com/program-update-aml-for-csa/</u>下載更新程式及索取用以 執行該更新程式的密碼。

If using Edge web browser to download the file, it prompts to keep this update file. 如使用 Edge 網頁瀏覽器來下載更新程式,便會因應下載程式而提出相關的處理方案

- ·□ <u>-</u> Press "..." to show options Ľ Q ··· \$ Downloads 點擊"…"展示更多的選項 AMLUpdate.exe isn't commonly downlo TÎ A you trust AMLUpdate.exe before you or 前 Delete See more Keep Report this file as safe Learn more n the email. G Copy download link - Press "..." to show options Downloads 點擊"…"展示更多的選項 AMLUpdate.exe isn't commonly downlo ⑩ ••• you trust AMLUpdate.exe before you op Delete See more Keep Report this file as safe Learn more n the email.

Copy download link

- Press "Show More" combo box to display options
- 點擊 "Show More" 展示更多的選項

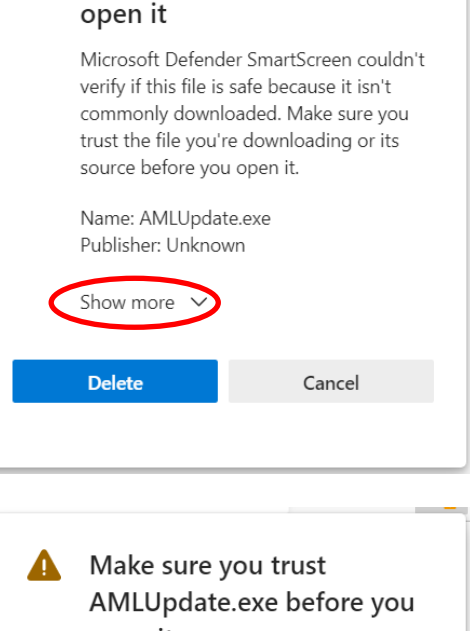

Make sure you trust

AMLUpdate.exe before you

- Select "Save Anyway" to save update program to your local drive
- 點擊 "Keep Anyway" 來保留更新程式

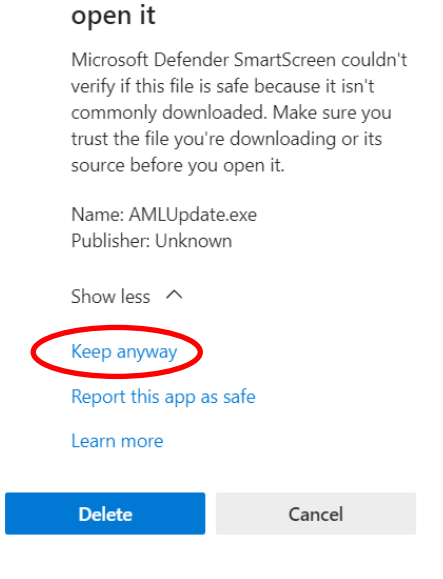

2. Save the update file "AMLUpdate.exe" to a temporary location (e.g. "C:\TEMP") 把下載的更新程式 "AMLUpdate.exe" 暫存於一個資料夾內(例如 "C:\TEMP")。

In Windows 10, you may need to confirm your execution. 在 Windows 10 執行更新程式會需要回應選項才可執行更新

- - Press "More Info" to show next screen
- 點擊 "More Info" 展示更多的選項

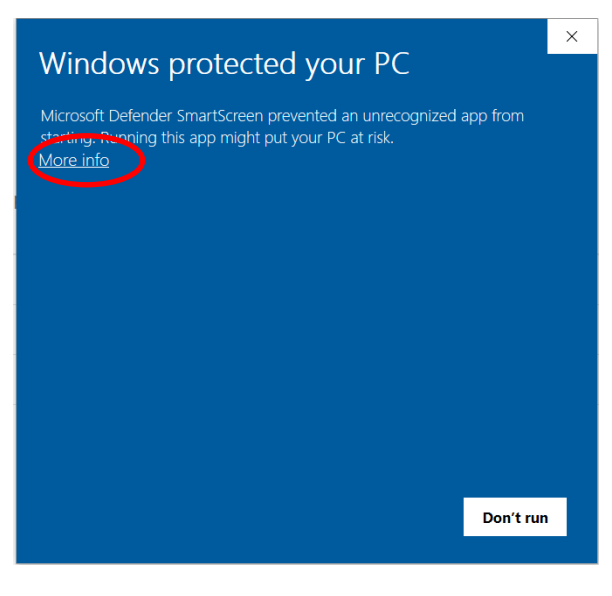

- Press "Run Anyway" to start updating
- 點擊 "Run Anyway" 執行更新程式

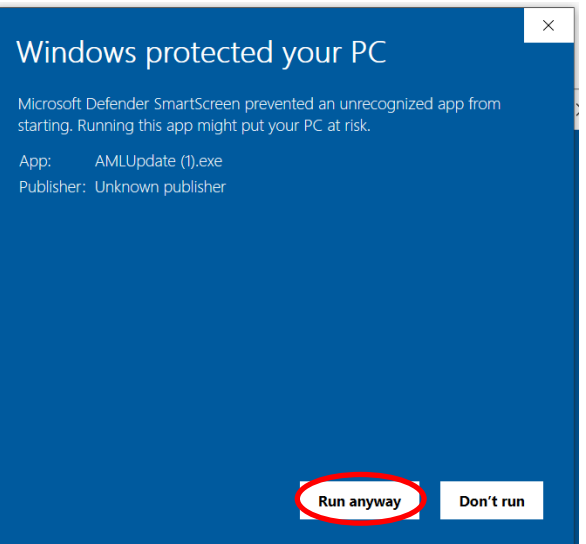

#### B. Execute Update Program

執行更新程式

 On the Welcome screen, click [Next >] 在歡迎畫面上點擊 [Next >]

| 💑 AML for CSA Frequent | Update                                                                                                    | 2 <u>00</u>                                                                                       |                                | ×   |
|------------------------|----------------------------------------------------------------------------------------------------|---------------------------------------------------------------------------------------------------|--------------------------------|-----|
| <b>Š</b>               | Welcome to the<br>version 1.3.0 U<br>This Update will install AML<br>computer.<br>ALL users must dose AML p<br>Click Next to continue, or C | e AML for C<br>pdate Prog<br>for CSA version 1.3.<br>rogram while updatir<br>ancel to exit Setup. | SA<br> ram<br>0 to your<br>ng. |     |
| AML for CSA            |                                                                                                    |                                                                                                   |                                |     |
|                        |                                                                                                    | Next >                                                                                            | Cano                           | cel |

2. Enter your password 輸入密碼

| 💑 AML for CSA Frequent Update                                                          | _     |     | ×    |
|----------------------------------------------------------------------------------------|-------|-----|------|
| Password                                                                               |       |     | -    |
| This installation is password protected.                                               |       |     | \$   |
| Please provide the password, then click Next to continue. Passwords<br>case-sensitive. | s are |     |      |
| Desword                                                                                |       |     |      |
|                                                                                        |       |     |      |
|                                                                                        |       |     |      |
|                                                                                        |       |     |      |
|                                                                                        |       |     |      |
|                                                                                        |       |     |      |
|                                                                                        |       |     |      |
|                                                                                        |       |     |      |
|                                                                                        |       |     |      |
|                                                                                        |       |     |      |
|                                                                                        |       |     |      |
|                                                                                        |       |     |      |
|                                                                                        |       |     |      |
| < Back Nex                                                                             | t >   | Car | ncel |
|                                                                                        |       | _   |      |

3. Enter or browse the location of CSA Expert (e.g. "F:\PNL"), then click [Next >] to continue. 輸入或瀏覽 CSA Expert 的位置(例如: "F:\PNL"), 然後點擊 [Next >] 繼續。

| 💑 AML for CSA Frequent Update                                            | _        |        | ×    |
|--------------------------------------------------------------------------|----------|--------|------|
| Select Destination Location                                              |          |        | -    |
|                                                                          |          |        | Ā    |
| Where should AML for CSA be installed?                                   |          |        | 54   |
| Setup will install AML for CSA into the following folder.                |          |        |      |
| To continue, click Next. If you would like to select a different folder, | click Br | owse.  |      |
| F:\PNL                                                                   | F        | Browse |      |
|                                                                          |          |        |      |
|                                                                          |          |        |      |
|                                                                          |          |        |      |
|                                                                          |          |        |      |
|                                                                          |          |        |      |
|                                                                          |          |        |      |
|                                                                          |          |        |      |
|                                                                          |          |        |      |
| A local 22 OMD of Constitutions in a start                               |          |        |      |
| At least 32.9 MB of free disk space is required.                         |          |        |      |
|                                                                          |          |        |      |
| < Back Nex                                                               | t >      | Car    | ncel |
|                                                                          |          |        |      |

4. Ensure the program path is correct, then click [Install] to start the update program. 確定 CSA Expert 的位置後,點擊[Install]啟動更新程式。

| AN | 1L for CSA Frequent Update                                                                       | _          |       | ×    |
|----|--------------------------------------------------------------------------------------------------|------------|-------|------|
| Re | ady to Install                                                                                   |            |       | 1    |
|    | Setup is now ready to begin installing AML for CSA on your comput                                | er.        |       | \$   |
|    | Click Install to continue with the installation, or click Back if you wa<br>change any settings. | nt to revi | ew or |      |
|    | Destination location:<br>F:\PNL                                                                  |            | /     |      |
|    |                                                                                                  |            |       |      |
|    |                                                                                                  |            |       |      |
|    |                                                                                                  |            |       |      |
|    |                                                                                                  |            |       |      |
|    | 1                                                                                                |            | `     | 1    |
|    | ×                                                                                                |            |       |      |
|    | < Back In                                                                                        | istall     | Car   | ncel |

5. The program update procedure may take a few minutes. 更新程序或需時數分鐘。

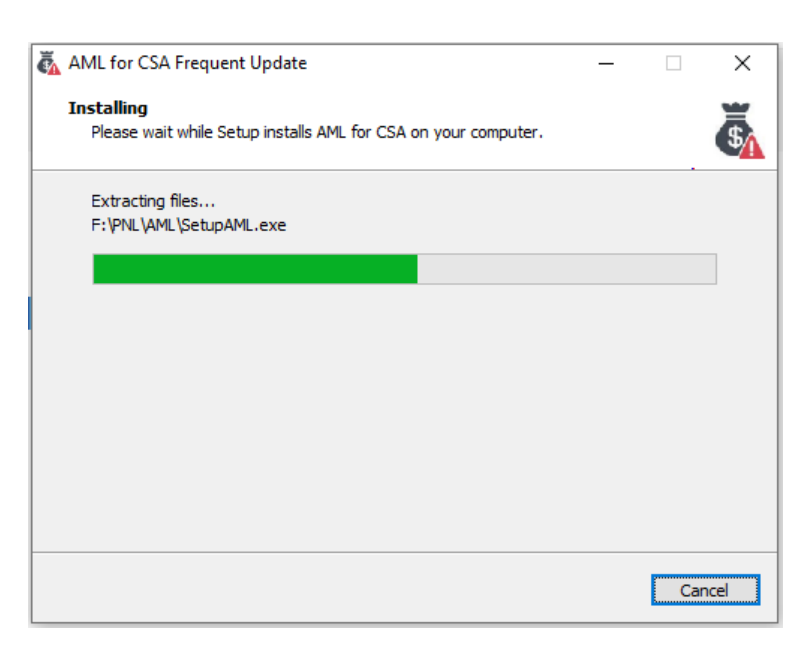

- 6. After the program is updated, click [Next] to continue the following proceeds: 程式檔案更新後,點擊[Next]以繼續下面程序:
  - ☑ Run SetupAML.exe: Update Database 開始數據庫的更新

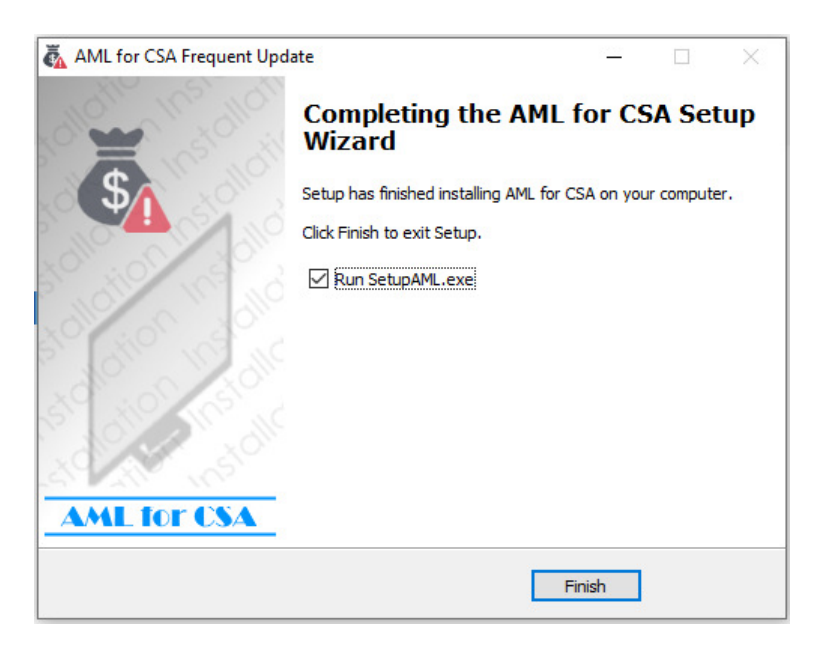

7. The update process will continue on updating the database. It may take several minutes if you have a large database. Press [Update] to perform this process. 更新過程將繼續更新數據庫。如果你的數據庫較大,或會花較多時間。點擊[Update] 以繼續程序

|                     | Setup AML for CSA (1.3.0) |
|---------------------|---------------------------|
| CSA Serial No.      | CSA1234567/PNLA           |
| Company name        |                           |
|                     |                           |
| User Count          |                           |
| CSA Data            | 1. CSA_Expert_1 ~         |
| CSA DB Server       | 127.0.0.1                 |
| CSA DB Name         | CSA_Expert_1              |
| AML DB Server       | 127.0.0.1                 |
| AML DB Name         | AMLCFT_1                  |
|                     |                           |
|                     |                           |
| Grant Server Status | Connect DB Setup Close    |

8. When the update of database is completed, click [OK] to exit. 完成數據庫更新後,按[OK]離開。

| Setup AML for CSA |                  |                           |  |  |
|-------------------|------------------|---------------------------|--|--|
|                   |                  | Setup AML for CSA (1.3.0) |  |  |
| CSA Serial No.    | •                | CSA1234567/PNLA           |  |  |
| Company name      |                  | P & L Associates          |  |  |
| User Count        | SetupAML         | 計版行<br>X                  |  |  |
| CSA Data          | Update comp<br>- | OK                        |  |  |
| CSA DB Serve      | r                | 127.0.0.1                 |  |  |
| CSA DB Name       |                  | CSA_Expert_1              |  |  |
| AML DB Serve      | er               | 127.0.0.1                 |  |  |
| AML DB Name       |                  | AMLCFT_1                  |  |  |
|                   |                  |                           |  |  |
|                   |                  |                           |  |  |
|                   |                  | Connect DB Update Close   |  |  |
|                   |                  |                           |  |  |